#### Beste partner,

Hieronder zal je een korte instructie vinden om je te begeleiden bij het eerste gebruik van de POWER-BI rapporten. Bedankt voor je enthousiasme, we kijken alvast uit naar je feedback!

Het Fost Plus-team.

# Stap 1: navigeer naar het tabblad Home in MyFost

| Home         | Verpakkingsfiches | Aangiftes | Mandaten                       | Tarieven en Codes | Instellingen    | Gebruikers | Help & FAQ |
|--------------|-------------------|-----------|--------------------------------|-------------------|-----------------|------------|------------|
| 2            | m                 |           |                                |                   |                 |            |            |
| lidmaatschap |                   |           | On page in oversicht appeilter |                   | Coop resultaton |            |            |

# Stap 2: open het BI-platform

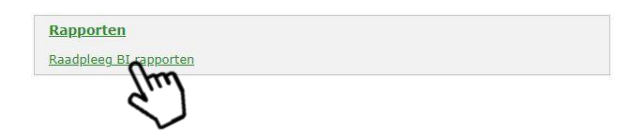

#### Stap 3: selecteer een rapport

| Rapport                                 | Omschrijving                            |  |
|-----------------------------------------|-----------------------------------------|--|
| MFRM01 - Evolutie tonnage en bijdrag    | MFRM01 - Evolutie tonnage en bijdrage   |  |
| MFRM02 - Overzicht per productfamilie   | MFRM02 - Overzicht per productfamilie   |  |
| MFRM03 - Overzicht per verpakkingsficke | MFRM03 - Overzicht per verpakkingsfiche |  |

# Stap 4: bepaal het bereik van je rapport met de prompts

Via de prompts kan je jouw rapport filteren. Een specifiek item zoeken kan via de search balk in de prompts. Om je selectie te verwijderen, gebruik je de gom in de rechter bovenhoek.

| stplus                   |   | Overview Packaging Sheets               | FostPack 1.0                                       |
|--------------------------|---|-----------------------------------------|----------------------------------------------------|
| Declaration Year<br>2020 | ~ | Composition Material Code / Name<br>All | Main Packaging Sheet Element Amount (between)      |
| Member Number / Name     | ~ | Product Family Category Code / Name     | Product Volume (ml) (between)   0.00 99,999,999.00 |

Klik op de <u>submit</u> knop om het rapport op basis van jouw criteria te genereren.

### Stap 5: wijzig de taal van jouw rapport

Na de indiening van je vraag om het rapport te genereren, zal je standaard op een Engelstalige rapportpagina landen. Een andere versie nodig? Je kan eenvoudig switchen tussen de drie taalversies via de knoppen rechts bovenaan het scherm.

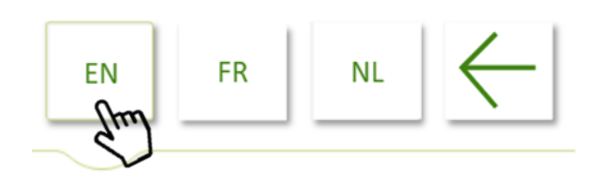

# Stap 5: werk met uw rapport

In de rechter bovenhoek van jouw tabel vind je drie icoontjes.

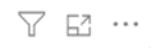

Deze drie icoontjes maken het mogelijk om

- de toegepaste filters en prompts zichtbaar te maken
- de tabel te vergroten tot schermafmetingen
- de onderliggende data naar een Excel-bestand te exporteren

Niet onbelangrijk: onderaan links van je scherm vind je de datum terug van de laatste data load. Alle wijzigingen aan de brondata tot dat tijdstip zitten mee verwerkt in uw rapport.